## Korleis logge seg på eit digitalt utvalsmøte - som publikum

Førebuing: Bruksanvisninga nedanfor gjeld når du startar på ein PC. Vi anbefaler at du sit på ein PC/mac.

Vi anbefaler at du **<u>ikkje nyttar</u>** nettlesaren Internet Explorer. Firefox, Chrome, Edge fungerar fint

Det er ikkje mobleg å gå inn i møterommet før møteverten har starta møtet. Vi vil opne møterommet litt før offisiell møtestart, slik at det er mogleg å logge seg inn og vere heilt klar til møtet startar.

3. Da kjem du til eit bilete som ser nogenlunde slik ut. Her skal du skrive inn fornamn, etternam og epostadressa di. Deretter trykker du der det står "Join by browser NEW"

Event Information: Møte i fellesrådet Registration is required to join this event. If you have not registered, please do so now

| Event status:                                                                                    | Not started (Register)<br>Tuesday, April 14, 2020 2:00 pm<br>Norway Summer Time (Osio)<br>Change time zone | Join Event Now                                            |                                                                                      |
|--------------------------------------------------------------------------------------------------|----------------------------------------------------------------------------------------------------|-----------------------------------------------------------|--------------------------------------------------------------------------------------|
| Date and time:                                                                                   |                                                                                                    | You cannot join the event now because it has not started. |                                                                                      |
| Duration:                                                                                        | 3 hours                                                                                                    | First name:                                               |                                                                                      |
| Description:                                                                                     |                                                                                                    | Last name:                                                |                                                                                      |
|                                                                                                  |                                                                                                    | Email address:                                            |                                                                                      |
|                                                                                                  |                                                                                                    | Event password:                                           | 00000                                                                                |
| By joining this event, you are accepting the Cisco Webex Terms of Service and Privacy Statement. |                                                                                                    |                                                           |                                                                                      |
|                                                                                                  |                                                                                                    |                                                           |                                                                                      |
|                                                                                                  |                                                                                                    |                                                           | etin Nov<br>→ Join by browser NEW!<br>If you are the host, <u>start your event</u> . |

Register

Before you join the event, please click here to make sure that you have the appropriate players to view UCF (Universal Communications Format) rich media files in the event.